## Anmelden im Stammbaum

Datenschutz wird im Familienstammbaum groß geschrieben. Jede Stammbaum-Seite - außer der Startseite - ist durch einen Login geschützt.

Es gibt Logins für Gäste, Familien und Stammbaum Bearbeiter

- Stammbaum Benutzer.
- Neuen Benutzer anfordern

## 1. Anmeldung auf der Startseite

- 1.1 Öffne Stammbaum Startseite
- 1.2 Bestätige Cookie Speicherung
- 1.3 Klick auf Anmelden
- 1.4 Anmelde-Fenster

## 1.1 Öffne Stammbaum Startseite

https://www.scheiberspace.net/stammbaum

## 1.2 Bestätige Cookie Speicherung

Rechts unten erscheint der verpflichtende Cookie Hinweis:

Diese Website verwendet Cookies. Wenn Sie fortfahren, ohne Ihre Browser-Einstellungen zu ändern, erklären Sie sich mit der Nutzung von Cookies einverstanden. • Datenschutzerklärung anzeigen

Verstanden

- Ohne Cookie-Technologie funktioniert kein Login.
- Auf jeder europäischen Webseite muß der Cookie-Hinweis erfolgen.
- Unser Stammbaum benutzt nur die technisch unbedingt nötigen Cookies, d.h. kein Tracking, keine Weitergabe an andere Sites und Dienste, … nur lokal damit die Technik dahinter funktioniert
- Klick auf Verstanden

# 1.3 Klick auf Anmelden

Im braunen Menübalken unterhalb des Banners klick auf Anmelden:

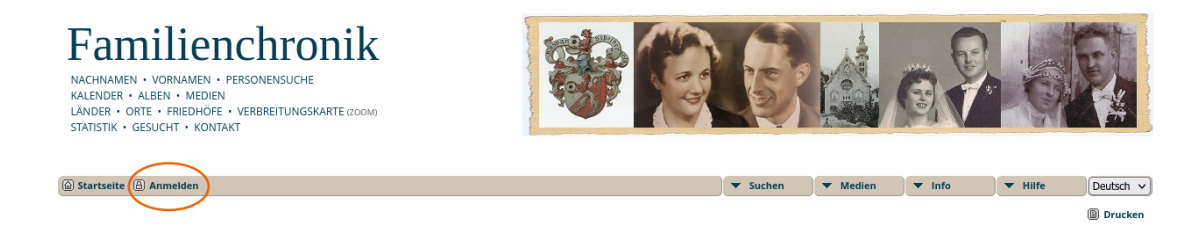

## 1.4 Anmelde-Fenster

Bild: Anmeldefenster

|                                                                                                    | 8                                      |  |
|----------------------------------------------------------------------------------------------------|----------------------------------------|--|
| 🕒 Anmelden                                                                                                    |                                        |  |
| Benutzerkennung:                                                                                                    |                                        |  |
|                                                                                                    |                                        |  |
| Passwort:                                                                                                    |                                        |  |
|                                                                                                    |                                        |  |
| <ul> <li>Auf diesem Gerät angemeldet bleiben</li> <li>Ihr Passwort zurücksetzen</li> </ul>                                                                     |                                        |  |
| Anmelden                                                                                                    |                                        |  |
| Benutzerkennung oder Passwort vergesse<br>Geben Sie nachfolgend Ihre E-Mail-Adresse<br>Ihnen Ihre Benutzerkennung zugesendet wer                               | e <b>n?</b><br>ein, damit<br>den kann. |  |
| E-Mail Los                                                                                                    | !                                      |  |
| Geben Sie oben Ihre E-Mail-Adresse und unten Ihre<br>Benutzerkennung ein. Ihr Passwort wird zurückgesetzt.<br>(Ein temporäres Passwort wird Ihnen zugesendet.) |                                        |  |
| Benutzerkennung                                                                                                    | ]                                      |  |
| Sie haben keine Anmeldedaten? Benutzerke<br>beantragen                                                                                                    | nnung                                  |  |

- Benutzerkennung:
  - Benutzername
  - auf Groß- und Kleinschreibung achten

- Passwort:
  - auf Groß- und Kleinschreibung achten
- Auf diesem Gerät angemeldet bleiben
  - Dein Computer merkt sich den Login solange,
  - bis Dein Browser diese oder alle Cookies löscht
- Klick auf Anmelden

## 2. Anmeldung auf anderen Stammbaumseiten

Falls Du noch nicht angemeldet bist und ohne Anmeldung auf irgend einen Stammbaum-Link klickst, wirst Du zuerst nach dem Login gefragt:

Bild: Anmeldeformular

| Startseite      Anmelden                                                                                                    | <ul> <li>Suchen</li> </ul> | Medien       |
|----------------------------------------------------------------------------------------------------|----------------------------|--------------|
| Anmelden                                                                                                    |                            |              |
| Benutzerkennung:                                                                                                    |                            |              |
|                                                                                                    |                            |              |
| Passwort:                                                                                                    |                            |              |
|                                                                                                    |                            |              |
| Auf diesem Gerät angemeldet bleiben                                                                                                    |                            |              |
| Ihr Passwort zurücksetzen                                                                                                    |                            |              |
| Anmelden                                                                                                    |                            |              |
| Benutzerkennung oder Passwort vergessen?<br>Geben Sie nachfolgend Ihre E-Mail-Adresse ein, damit Ihnen Ihre Benutzerkennung zugesendet werden kann. |                            |              |
| E-Mail Los!                                                                                                    |                            |              |
| Geben Sie oben Ihre E-Mail-Adresse und unten Ihre Benutzerkennung ein. Ihr Passwort wird zurückgesetzt. (Ein temporäres Pas                         | swort wird Ihnen           | zugesendet.) |
| Benutzerkennung                                                                                                    |                            |              |
| Sie haben keine Anmeldedaten? Benutzerkennung beantragen                                                                                            |                            |              |
|                                                                                                    |                            |              |

#### Benutzerkennung:

- Benutzername
- auf Groß- und Kleinschreibung achten

### Passwort:

- auf Groß- und Kleinschreibung achten
- Auf diesem Gerät angemeldet bleiben
  - Dein Computer merkt sich den Login solange,
  - bis Dein Browser diese oder alle Cookies löscht
- Klick auf Anmelden